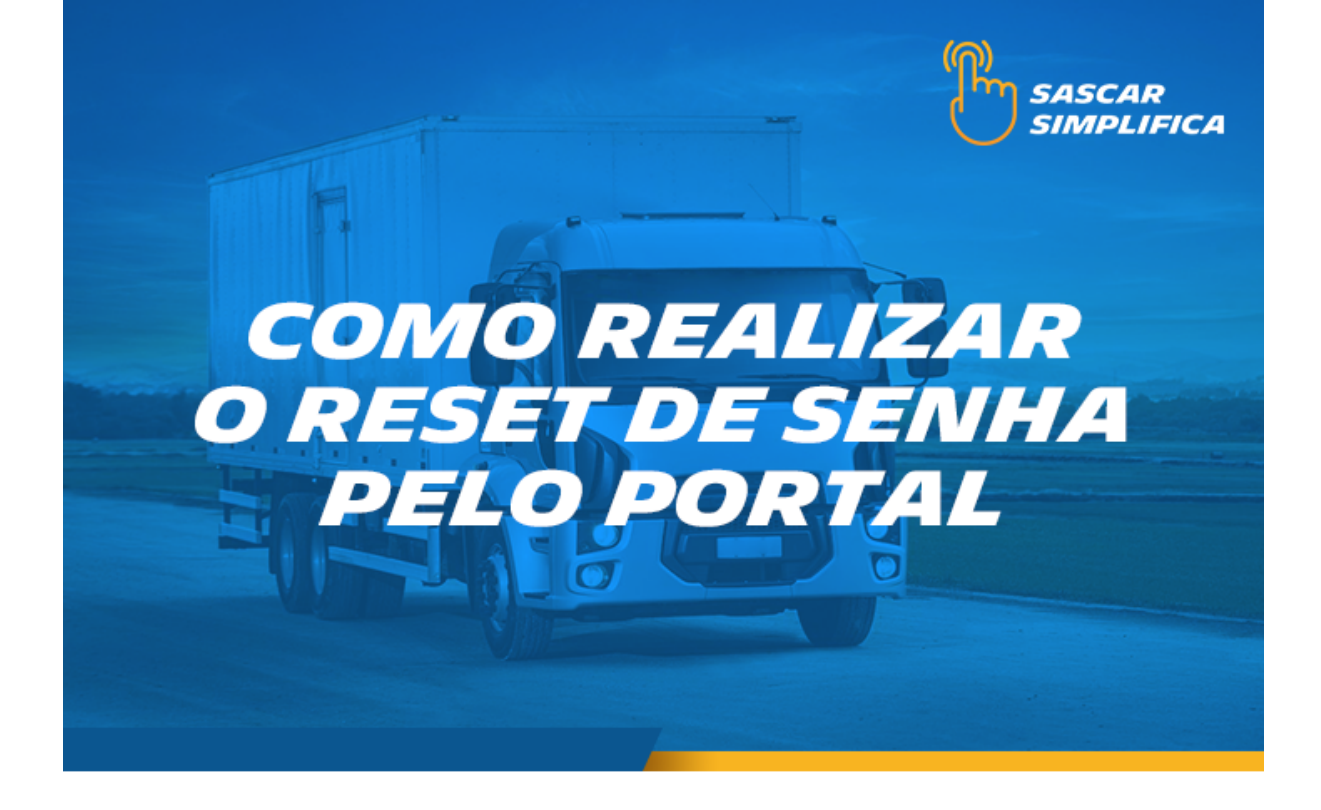

## Como realizar o reset de senha pelo Portal

1- Acesse o site <u>sascar.com.br</u> e clique em "LOGIN"

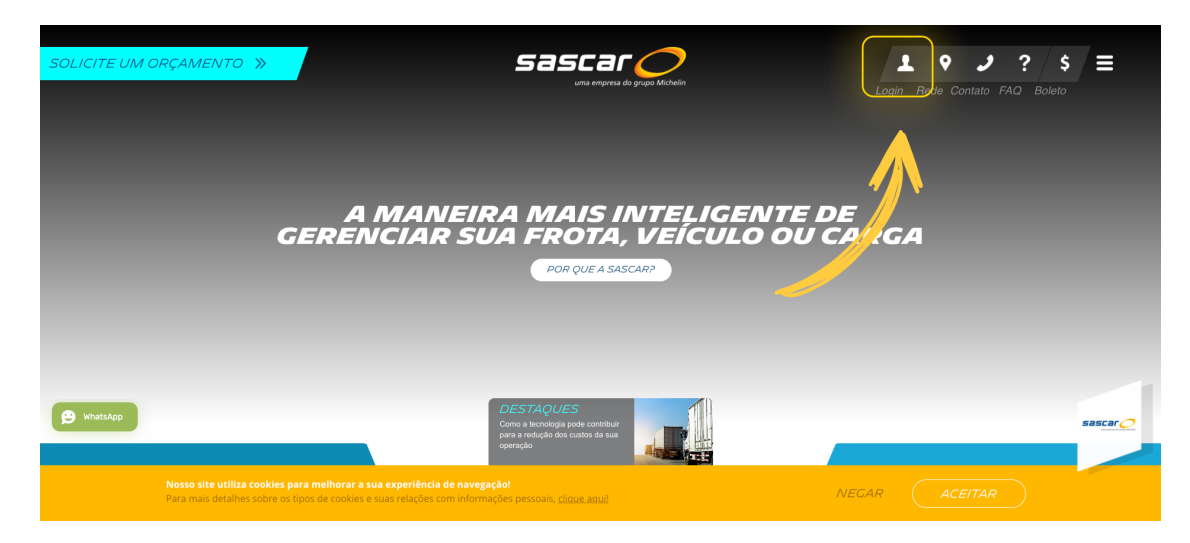

2- Selecione a opção "PORTAL DE SERVIÇOS"

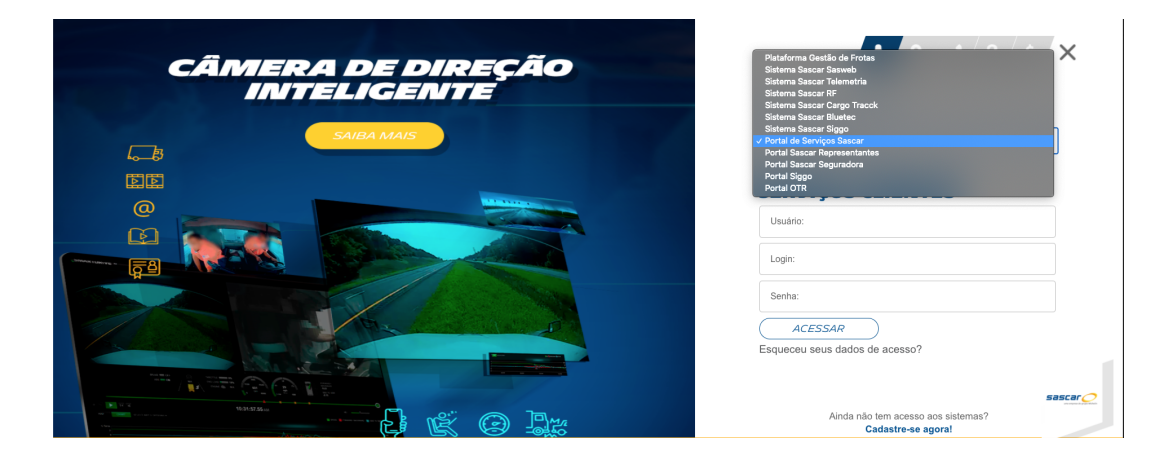

3- Clique em ESQUECEU SEUS DADOS DE ACESSO?

| CÂMERA DE DIREÇÃO<br>INITELIGENTE                                                                                                    | 1 9 / J ? / \$ X                                         |
|----------------------------------------------------------------------------------------------------|----------------------------------------------------------|
|                                                                                                    | SISTEMAS OU PORTAIS                                      |
|                                                                                                    | SASCAR - PORTAL DE                                       |
|                                                                                                    | Usukrio:                                                 |
|                                                                                                    | Senha:<br>ACESSAR<br>Esqueceu seus dados de acesso?      |
|                                                                                                    | Ainda não tem acesso aos sistemas?<br>Cadastre-se agoral |
| <b>Nosso site utiliza cookies para melhorar a sua experiência de navegação!</b><br>Para mais detalhes sobre os tipos de cookies e suas relações com informações pessoais, <u>clique aquit</u> | NEGAR ACEITAR                                            |

4- Preencha o USUÁRIO de acesso e o E-MAIL cadastrado na central de atendimento e clique em ENVIAR

|                                                                                        | Esqueci minha Senha                                                   |  |
|----------------------------------------------------------------------------------------|-----------------------------------------------------------------------|--|
| Preencha os campos abaixo para realizar o processo de recuperação da senha de usuário. |                                                                       |  |
| Dades de Usuário                                                                       |                                                                       |  |
|                                                                                        |                                                                       |  |
|                                                                                        | Usuário*                                                              |  |
|                                                                                        | is That                                                               |  |
| Voltar                                                                                 | Enviar                                                                |  |
|                                                                                        |                                                                       |  |
|                                                                                        |                                                                       |  |
|                                                                                        |                                                                       |  |
|                                                                                        |                                                                       |  |
|                                                                                        |                                                                       |  |
|                                                                                        | Dentro de instantes será enviado em seu e-mail a senha para acesso ao |  |
|                                                                                        | sistema que deverá ser alterada para uma senha pessoal                |  |
|                                                                                        |                                                                       |  |
|                                                                                        |                                                                       |  |
|                                                                                        |                                                                       |  |

5- Acesse seu e-mail e verifique a Caixa de Entrada/Caixa de Lixo Eletrônico

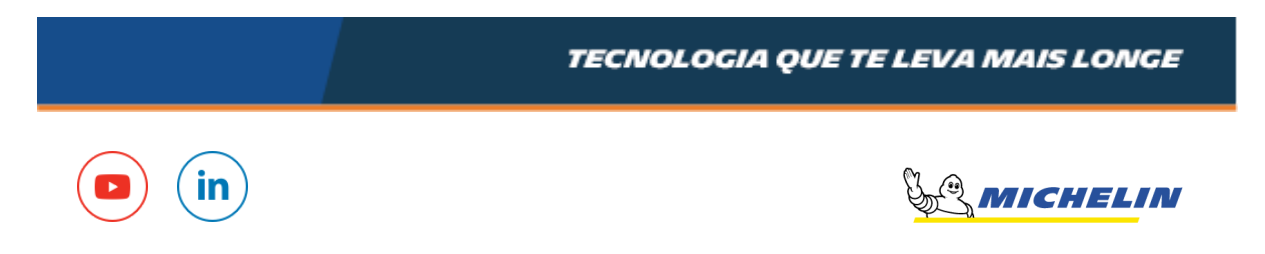